## **Opsætning af fast Ip i Windows XP**

Hvis du ønsker at sætte din Windows til en fast IP adresse således at den ikke får en ny dynamisk af routeren

hver gang kan du følge denne vejledning.

Du går ind i kontrol panelet. Vælger netværksforbindelser. Det skulle gerne ligne det billede der er vist her:

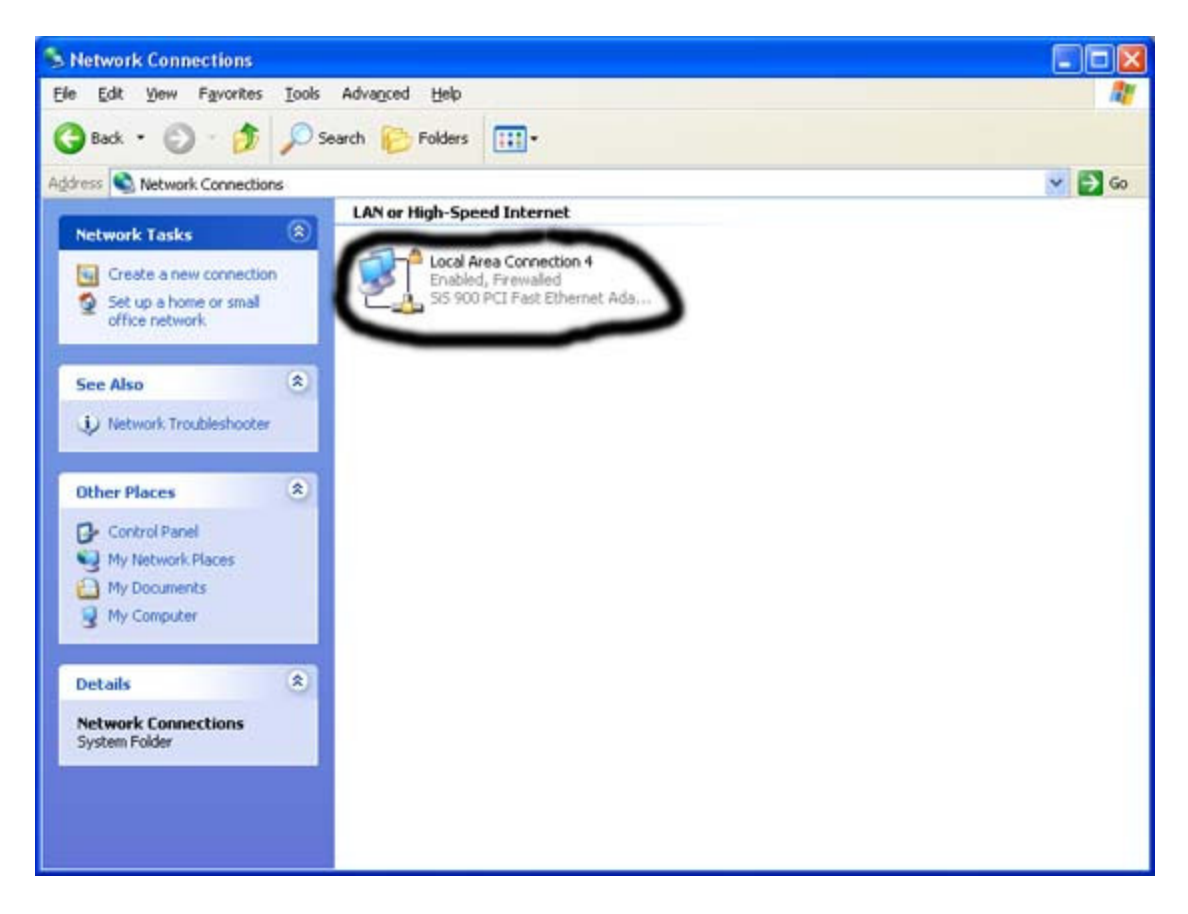

Her vælger du den Lokalnetforbindelse du bruger til dit ADSL. Derefter højreklikker du på den og vælger egenskaber.

Derefter kommer der et vindue frem der ligner det her:

| General Advanced                                                                           |                                                                                                 |                                                     |
|--------------------------------------------------------------------------------------------|-------------------------------------------------------------------------------------------------|-----------------------------------------------------|
| Connect using:                                                                             |                                                                                                 |                                                     |
| 🕎 SiS 900 PCI Fa                                                                           | st Ethernet Adapter #2                                                                          | 2                                                   |
| This connection uses                                                                       | the following items:                                                                            | <u>C</u> onfigure                                   |
| 🗹 🐨 NWLink Netl                                                                            | BIOS                                                                                            | ~                                                   |
| NWLink JEX                                                                                 | /SPX/NetBIOS Comp                                                                               | atible Transport Prot                               |
|                                                                                            |                                                                                                 |                                                     |
|                                                                                            |                                                                                                 |                                                     |
|                                                                                            |                                                                                                 | ~                                                   |
|                                                                                            |                                                                                                 | >                                                   |
| Install                                                                                    |                                                                                                 | Properties                                          |
| Install                                                                                    |                                                                                                 | Properties                                          |
| Install<br>Description<br>Transmission Contra<br>wide area network<br>across diverse inter | IIII<br>Uninstall<br>ol Protocol/Internet Pr<br>protocol that provides<br>rconnected networks.  | Properties                                          |
| Install<br>Description<br>Transmission Contra<br>wide area network<br>across diverse inter | IIII<br>Uninstall<br>ol Protocol/Internet Pri<br>protocol that provides<br>rconnected networks. | Properties Otocol. The default communication nected |

Her finder du Internet protokollen(TCP/IP) på listen, markere den og klikker på knappen egenskaber nedenunder.

| ou can get IP settings assigned au<br>is capability. Otherwise, you need<br>e appropriate IP settings. | utomatically if your network supports<br>to ask your network administrator fo |
|----------------------------------------------------------------------------------------------------|-------------------------------------------------------------------------------|
| ◯ <u>O</u> btain an IP address automati                                                                | ically                                                                        |
| Use the following IP address:                                                                          |                                                                               |
| IP address:                                                                                            | 10.0.0.2                                                                      |
| Sybnet mask:                                                                                           | 255 . 255 . 255 . 0                                                           |
| Default gateway:                                                                                       | 10.0.0.1                                                                      |
| Obtain DNS server address at<br>OUse the following DNS server                                          | itomatically<br>addresses;                                                    |
| Preferred DNS server:                                                                                  | 212.242.40.3                                                                  |
| <u>A</u> lternate DNS server:                                                                          | 212 . 242 . 40 . 51                                                           |
|                                                                                                    | Advanced                                                                      |

I det nye vindue der nu kommer op skal du markere feltet brug følgende IP adresse. Derefter skal du

hvis du benytter CyberCity ADSL med router indtaste følgende information:

IP adresse: 10.0.0.2 for først computer du skal have på nettet, 10.0.0.3 for den næste og så fremdeles.

Undernet maske: 255.255.255.0

Standard Gateway: 10.0.0.1 som er din routers IP adresse.

Så skal du markere "Brug følgende DNS server adresser." Her skal du hvis du benytter Cybercity indtaste følgende:

Primær DNS server: 212.242.40.3

Sekundær DNS server: 212.242.40.51

Der efter skal du trykke OK og du er færdig.

Hvis du benytter Tiscali ADSL skal du benytte følgende værdier

IP adresse: 192.168.1.2 for første computer der skal på nettet.

Undernet maske: 255.255.255.255

Standard gateway: 192.168.1.1

Og for DNS serverene

Primær DNS server: 212.54.64.170

Sekundær DNS server: 212.54.64.171